# **Completing your Student's Application**

The next steps in the admissions process are for you to create your account in our **new** Parent Portal and then complete all the required items for your child's application. Access the database in any of these methods:

- Direct Link: <u>https://providencecatholic.myschoolapp.com/app#login/apply</u>
- From our <u>website</u>, click/tap on Admissions → Application Form, or use the button in the Quick Link section of the home page.

## **Create your Parent Portal Account**

- Click on *Create Account* and enter information about your student (the candidate) and your name and email address. This email and phone number you enter now will be what we use to contact you later with news from Providence Catholic.
- 2. Once you are done, you will see an "Email Sent" window. Follow the directions and access your email to finish initializing your parent account. Be patient; the initial email message may take up to 20 minutes to arrive in your inbox. (Check your junk mail if necessary.) The parent portal is very secure you will get one more email with a verification code to enter before you can set your password and finalize your account. Make note of your password, as you will use it frequently to login to the Parent Portal.
- 3. You will see the "Welcome" window when you have completed all the steps and created your account. We suggest viewing these "Getting Started" tours when you have time.

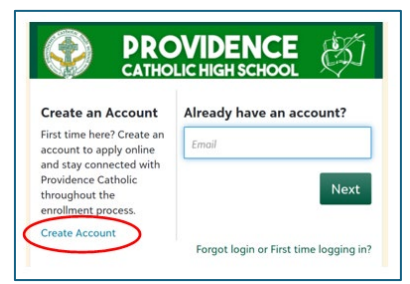

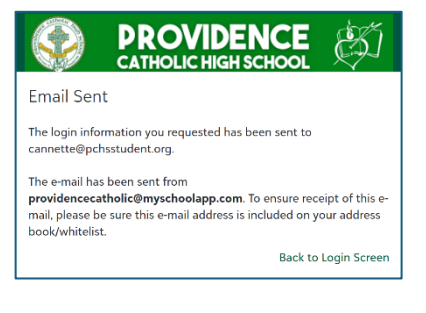

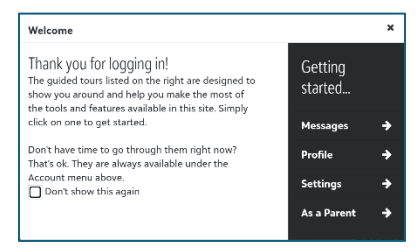

## **Complete the Application Form for your Student**

 On your home screen, in the Admissions Progress section, you will see a link to fill out the Application form.

| Admissions Progress | Decision | Official Notes | Contact Card |             |                                                                                                    |
|---------------------|----------|----------------|--------------|-------------|----------------------------------------------------------------------------------------------------|
| Application         |          |                |              | IZ Fill Out | Welcome to your admissions progress page!<br>Please check back frequently to view your<br>progress throughout the admissions process. |
|                     |          |                |              | $\bigcirc$  | + Apply Another Child                                                                                                    |

 Once you have entered all the required information and submitted the form, you will see this screen. The *Thank You* button takes you back to the home screen, where you can *Apply Another Child* and view other information.

| Student Informatio                                                                 | n Form                                                                         |
|------------------------------------------------------------------------------------|--------------------------------------------------------------------------------|
| ✓ Applicant ✓ Signature                                                            | Confirmation                                                                   |
| Thank you for submitting an application<br>For your convenience, you can print a c | ).<br>copy of the completed application from your child's Admissions Progress. |
| Thank You                                                                          |                                                                                |

## Next Steps: Complete the Required Items on your Checklist

- 1. After you submit the Application form, you will receive a confirmation email, stating that we will process your Application form within **1 business day.**
- After 1 business day (and your form is processed), login to your parent account and navigate to the *Admissions Progress* tab. There you will see a checklist of items required to complete your application. To expedite the acceptance process for your child, complete these items as soon as possible.

| Admi  | ssions Progress Decision Official Notes (                                                                                                    | Contact Card     |           |
|-------|----------------------------------------------------------------------------------------------------|------------------|-----------|
| Check | list                                                                                                    |                  |           |
|       | Milestone                                                                                                    | Due              | Received  |
| ~     | Complete the Student Information Form                                                                                                    | leted            | 12/2/2024 |
| 4     | Complete Records Release Agreement<br>Granting your permission allows authorized<br>personnel at Providence Catholic and your student's<br>current grade school to communicate regarding aca<br>placement.   | l Out            | -         |
| \$    | Request Records from School<br>Please enter the name and email address of<br>your current school representative who can upload<br>academic records typically this request would go to<br>school's principal. | Start            | -         |
| ~     | Placement Exam                                                                                                    | -                |           |
| ~     | Learning Readiness Statement                                                                                                    | I Out 12/20/2024 |           |

3. **Navigation Tip:** When you upload a document on the checklist, you may need to navigate back to the checklist.

To return to the checklist at any time, click on your child's name in the upper left of the screen.

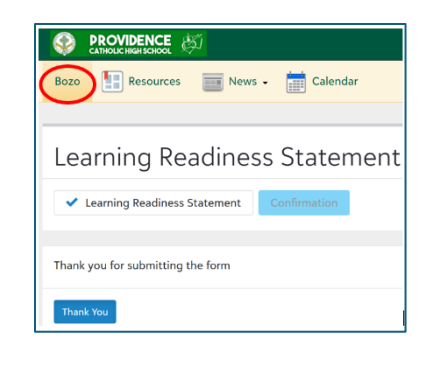

# Your Admissions Home Screen

| Ad  | lmissions Progress | Decision      | Official Notes | Contact   | Card |           |
|-----|--------------------|---------------|----------------|-----------|------|-----------|
| Che | ecklist            |               |                |           |      |           |
|     | Milestone          |               |                |           | Due  | Received  |
| ~   | Complete the S     | tudent Inform | ation Form     | Completed |      | 12/2/2024 |

## 1. Admissions Progress Tab

- Contains a list of items to be completed as part of the admissions process. You will see the status of your Student Information (Application) form.
- After we process your application (within 1 business day), you will then see a new checklist of items you need to complete.
- Once certain checklist items are completed and processed, they will trigger new checklist items. Therefore, be sure to check your *Admissions Progress* on a regular & frequent basis.

## 2. Decision Tab

Where we will notify you of your child's acceptance to PCHS. This is also where you will choose to Accept, Decline or indicate that you are still deciding.

## 3. Official Notes Tab

One of the many ways we communicate with you. Check this page on a regular basis. There will also be an alert in the top right corner of your screen indicating unread official notes.

## 4. Contact Card Tab

Contains basic demographic and other information about you and your child.

**Learn More:** Get more tips for navigating the Parent Portal. Click/tap on your name in upper right and then *Getting Started*. We think you will find it helpful!

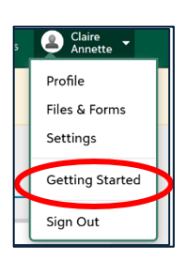

# Viewing your Student's Acceptance Status & Placement Exam Results

When we notify you with our acceptance decision, we will also post your child's placement test results. This will be completed by December 31, 2024.

To check acceptance status, login to the Parent Portal and navigate to the Decisions tab.

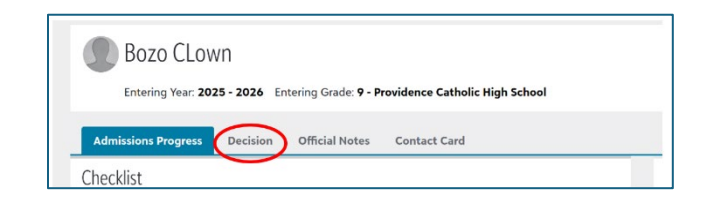

To view the HSPT scores, from your home screen on the Parent Portal, click on your name in the upper right corner.

Select Files & Forms.

| Service warsoon of the service of the service of th | O Official Notes O Messages | 🔔 Ned<br>Clown 👻         |
|----------------------------------------------------------------------------------------------------|-----------------------------|--------------------------|
| Bozo 📳 Resources 💼 News - 🛗 Calendar                                                                                                    | C                           | Profile<br>Files & Forms |
|                                                                                                    |                             | Settings                 |
| Bozo CLown                                                                                                    |                             | Getting Started          |
| Entering Year: 2025 - 2026 Entering Grade: 9 - Providence Catholic High School                                                                                                    |                             | Sign Out                 |
| Entering Year: 2025 - 2026 Entering Grade: 9 - Providence Catholic High School                                                                                                    |                             |                          |
| Admissions Program                                                                                                    |                             |                          |

Click on the link for *HSPT (Placement Exam)* under your student's name to view your child's results.

| ozo's files and forr | ns                                                            |
|----------------------|---------------------------------------------------------------|
| Standardized Test    | HSPT (Placement Exam)                                         |
| Standardized Test    | Understanding HSPT Scores and Guidelines for Course Placement |

To learn more about course placement as related to the HSPT scores, refer to the document called

*Understanding HSPT Scores and Guidelines for Course Placement*. This document also includes Freshman course descriptions for you to refer to when choosing elective courses.

Below is a **sample** portion of an HSPT score report. For initial course placement, Providence Catholic will consider your student's national percentile score (NP) in Reading, Math, and Composite (overall score).

| Subtests/Totals                                                          |                          | Performance Ratings          |                            |                      |                  |                      |                  |     |                                                                                                    |                        |           |        |     |                |                      |      |    |
|--------------------------------------------------------------------------|--------------------------|------------------------------|----------------------------|----------------------|------------------|----------------------|------------------|-----|----------------------------------------------------------------------------------------------------|------------------------|-----------|--------|-----|----------------|----------------------|------|----|
|                                                                          | \$\$                     |                              |                            | LP                   | LS               | NP                   | NS               | Low | Be                                                                                                    | iow Averag             | je A      | lverag | e / | Above Av       | rerage               | Higt | 1  |
| Basic Skills<br>Reading<br>Mathematics<br>Language<br>Total Basic Skills | 556<br>501<br>598<br>551 | (GE)<br>(GE)<br>(GE)<br>(GE) | 9.9<br>8.9<br>11.4<br>10.1 | 76<br>65<br>94<br>83 | 6<br>6<br>8<br>7 | 70<br>56<br>89<br>75 | 6<br>5<br>8<br>6 |     | 10 X2 40 X4<br>10 X2 10 X4<br>10 X2 10 X4<br>10 X4 10 X4<br>10 X4<br>10 X4 | - ano des des des ano. |           |        |     | 10 H 10 H 10 H | a are en <b>1000</b> |      |    |
| Option:                                                                  |                          |                              |                            |                      |                  |                      |                  |     |                                                                                                    |                        |           |        |     |                |                      |      |    |
| Composite                                                                | 542                      |                              |                            | 78                   | 7                | 69                   | 6                | 1 5 | 10                                                                                                    | 20                     | <br>80 40 | 1 50   | 60  | 1<br>70 8      | 0 90                 | 95   | 99 |